# Spark Chat with webRTC videoconf features enabled

#### HOWTO Use Spark with webRTC features @Free-Solutions.org

If you have not yet created your profile on free-solutions.org , create your account as described here

Use Spark Client to connect to free-solutions.org on Mac or MS-WIN PC

Make sure you have changed your password and well noted the pass set.

## Spark credentials :

| 🧉 Spark 🛛 🗕 🗵           |                               |
|-------------------------|-------------------------------|
| Spark Instant Messenger |                               |
| Nom d'utilisateur       | claude_stabile                |
| Mot de Passe            | •••••                         |
| Serveur                 | webrtc.free-solutions.org     |
|                         | 🖌 Enregistrer le Mot de Passe |
|                         | 🔲 Login Automatique           |
|                         |                               |
| Comptes                 | Avancé Login                  |

Username will be your firstname\_lastname

Password : Is the pass you set within free-solutions.org : WordPress password

servername is : webrtc.free-solutions.org

## Software Download :

Download Spark Client from ignite-realtime and install package

Download attachement **webrtc-plugin.jar** and **drop the file in the plugin directory of your Spark installation**. Restart Spark

#### **Contact and Friends :**

-You need then to add friends on free-solutions.org

Friends from free-solutions.org web site will show up as contacts